# フェアキャスト学校連絡網 登録ガイド 保護者用

学校からの連絡配信を受け取るため、本ガイドに沿って登録をお願いします。

登録いただく連絡先は、個人情報となりますので、ご自身で操作していただきます。

#### <u>※本ガイドは、お子様が卒業/卒園するまで、第三者に知られることのないよう大切に保管して下さい※</u> ※あなたの I Dは、以下となります。※

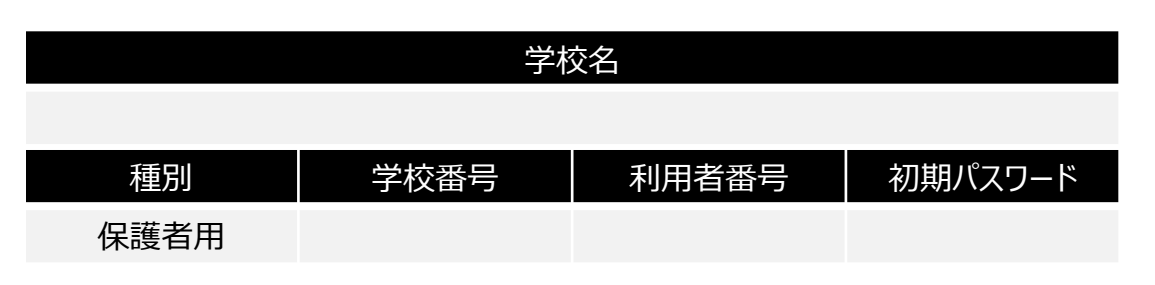

## ❶ログイン

インターネットを利用できるパソコン・スマートフォンから、 https://ks.faircast.jp/ に 接続後、学校番号・利用者番号・初期パスワードを 入力して、ログインをクリックします。 ※暗号化通信(TLS1.2)未対応の端末は 接続できません。 ※QRコード読み取りの方はコチラ →

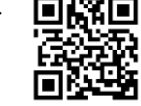

#### ❷お知らせ

「次へ」をクリックします。

#### **❸**初期登録

「初期登録を行う」 をクリックします。 ※表示されない方は④に進んでください。

#### ④利用規約同意

利用規約を確認の上、 「同意して次へ」をクリックします。

#### **⑤**新規パスワード入力

英数字8~16文字以内(英数字は混在必須)で 入力して、「次へ」をクリックします。 !重要! 次回以降ログインする際、このパスワードが必ず必要です。

## ❻氏名・グル−プ・連絡先の入力

〔「お名前」にお子様の氏名を入力します。
 ※保護者様の氏名を入力されないようご注意ください。
 ②該当する「受信グループ」にチェックを入れます。
 ※グループが表示されない、グループが選択できない場合は
 ③に進んでください。エラーが表示されて進めない場合は
 学校へお問い合わせください。

③「連絡先」を入力します。

\* 通常連絡先、追掛第1・2・3連絡先に メール・固定電話・携帯電話・FAXいずれかを 選択して、「連絡先」を入力します。

- \*「確認」をクリック後、●に進んでください。
- ※通常連絡先とは、学校が通常配信した際に届く連絡先で、 追掛連絡先とは、学校が追掛配信した際に追掛1→2→ 3の順に届く連絡先です(通常連絡先には届きません)

#### ⑦確認·登録

入力した内容を確認して、「登録」 をクリックします。 ※メールアドレスを<u>登録した</u>方 ⇒ ⑧に進んでください。 ※メールアドレスを<u>登録してない</u>方 ⇒ 完了です。

### ❸送信テスト

「テスト送信する」をクリックして、登録したすべてのメール アドレスに「テストメール」が届けば、完了です。 !重要! テストメールが届かないと学校からの配信も届きません。 届かない方は、裏面に進んでください。

# フェアキャスト学校連絡網 こんなときは?

#### ●登録時のテストメールが届かない

- テストメールを受信したいパソコン・スマホなどに
- 下記 ① ~ ③ を設定してください。
- ① ks.faircast.jp のドメイン登録
- ② URL付メールの受信許可
- ③ パソコンからのメール受信許可
- ※設定方法はご利用の携帯会社にお問合せください。

#### 設定完了後、下記 ① ~ ⑤ の順に操作してください。 ①インターネットを利用できるパソコン・スマホから、

- <u>https://ks.faircast.jp/</u>に接続します。 ※QRコード読み取りの方はコチラ →
- ②「学校番号・利用者番号・裏面⑤で設定した新規パス ワード」でログイン
- ③「登録情報の確認・変更」をクリック
- ④メールアドレスを再確認して、「確認」をクリック ※入力間違いが増えていますので、よく確認してください。
- ⑤「登録」→「テスト送信する」の順にクリックして、登録 したすべてのメールアドレスに「テストメール」が届けば、 完了です。

### ●学校からの配信が届かない

- 下記 ① ~ ⑤ の順に操作してください。
- ①インターネットを利用できるパソコン・スマホから、
  - <u>https://ks.faircast.jp/</u>に接続します。 ※QRコード読み取りの方はコチラ →
- ②「学校番号・利用者番号・裏面●で設定した新規パス ワード」でログイン
- ③「受信履歴一覧」→「件名」→ 内容確認後「送達 確認する」→「メニューに戻る」の順にクリック
- ④「登録情報の確認・変更」をクリック
- ⑤登録内容を再確認して、「確認」→「登録」の順に クリック
- ※メールアドレスを<u>登録した</u>方 ⇒ 「テスト送信する」を クリックして、登録したすべてのメールアドレスに「テスト メール」が届けば、完了です。
- ※メールアドレスを<u>登録してない</u>方 ⇒ 完了です。

#### <参考:コールバック機能>

登録内容いずれかに電話番号を登録されている方は、その 電話番号から送信元電話番号(右記参照)にかけ直す ことで、学校からの連絡配信を再生することができます。

#### ●登録済みの連絡先を変更したい

- 下記 ① ~ ④ の順に操作してください。
- ①インターネットを利用できるパソコン・スマホから、
- <u>https://ks.faircast.jp/</u>に接続します。 ※QRコード読み取りの方はコチラ →
- ②「学校番号・利用者番号・裏面●で設定した<u>新規パス</u> <u>ワード</u>」でログイン
- ③「登録情報の確認・変更」をクリック
- ④登録内容を変更して「確認」→「登録」の順にクリック

※メールアドレスを<u>登録した</u>方 ⇒ 「テスト送信する」 を クリックして、登録したすべてのメールアドレスに「テスト メール」が届けば、完了です。

※メールアドレスを登録してない方 ⇒ 完了です。

# ●学校番号・利用者番号を忘れた ●パスワードを忘れた

- 下記 ① ~ ④ の順に操作してください。
- ①ログイン画面(<u>https://ks.faircast.jp/</u>)にある
  「学校番号・利用者番号・パスワード忘れた方はこちら」
  をクリック
  - ※QRコード読み取りの方はコチラ →
- ②現在登録している連絡先(メール・電話番号など)を 入力して、「依頼する」→「ログインへ」の順にクリック
- ③入力した連絡先に「学校番号、利用者番号、仮パス ワード」 が届きます。
  - \* メールで受け取った方 ⇒ URLクリック
  - \* 電話などで受け取った方 ⇒電話などで受け取った パスワードでログイン
- ④「新規パスワード」を入力後、「変更する」をクリック※次回以降、この新規パスワードでログインしてください。
- !重要!

以下の方は、裏面❶から再登録してください。

- ・未登録の方
- ・現在登録している連絡先が不明 または 変更された方 ・③が届かない方

#### ●送信元のアドレスや電話番号を 知りたい

学校からの連絡配信は、以下の送信元から届きます。 ・送信元アドレス : info@ks.faircast.jp ・送信元電話番号 : 0422-24-6701 または 6702

・送信元FAX番号:050-0687-7569 Copyright(C) NTT DATA Corporation